## "Home Page"

Please read the notes lis about redeeming the diffe kinds of Rose Point Certific

#### <u>"User Sign In Page"</u>

If you have never placed order before you will nee create a new account Please click on the wor "Create a New Account

### "New User Page"

\*Please fill out all boxes. Company= American Greeting

\*Please use your home address.

\*Please be sure to enter ye Employee # on Line 2.

\*Please only use 5-digit postal codes.

\*Fax numbers are not necessary.

#### Trouble shooting Tips:

If you have improperly fille out your form, you will see page again. It will automatically delete your password and you will nee enter it again and correct errors, click update again.

# **Rose Award Website Instructions- NEW USERS**

If you have never placed an order online before follow the directions below.

| ted     | ROSE Point Award Catalog                                                                                                    | Chosese is Casegory 🥶          |
|---------|----------------------------------------------------------------------------------------------------|--------------------------------|
| erent   | Heave read the rollowing tips before placing a new order:     There are surrently three different types of losse Points an analation, all of them                                                                                                    |                                |
| cates   | are still redeemable, however, the ones with the unique validation code on the<br>back must be redeemed deactiv on this vestalits. They cannot be marked in,                                                                                                    |                                |
|         | <ul> <li>If you have certificates without a validation code, please prett off the order form<br/>below and read in.</li> </ul>                                                                                                    |                                |
|         | <ul> <li>If you have previously not up on account and are having permixed issues, please<br/>contact 344 Provisions at 1-600-431-1101 as estad unberediaraprovisions.com</li> </ul>                                                                                                    | To START click on              |
|         | To care the model of additional parts of a construction from the data the second second                                                                                                    | "My Account".                  |
|         | upper right side of the stream of the products are broasents added to the stre.<br>check back other.                                                                                                    |                                |
|         | Slak, hura, faz, Stalet, Florm                                                                                                    |                                |
|         | Top   Home   My Apparts   New Order   Checkold   Beards   Home   Bion Dad<br>Please read our Terms of Use and Process Policy                                                                                                    |                                |
|         |                                                                                                    |                                |
|         |                                                                                                    |                                |
|         |                                                                                                    | 🖨 Deservet 🦷 🗧 🕹 1905. *       |
|         |                                                                                                    |                                |
| 20      | and the second second se                                                                                                    |                                |
| dll     |                                                                                                    |                                |
| ατο     | BOSE                                                                                                    |                                |
| •       | Point Award Catalog                                                                                                    |                                |
| ds      |                                                                                                    |                                |
| <i></i> | Uper Sign in                                                                                                    |                                |
|         | If you are effective a user, phase enter your sign in information and password and dox.<br>SIGN IN to begin thispoint,                                                                                                    |                                |
|         | Enter poor sign to information below (Other synthese                                                                                                    | Click on the words             |
|         | Creato a New Account<br>Complete a user profile and<br>Bode to Account                                                                                                    | "Create a New Account"         |
|         | Found Address: Desures Before Signing In Provide the store before                                                                                                    |                                |
|         | becoming a new user                                                                                                    |                                |
|         | The second second |                                |
|         |                                                                                                    |                                |
|         |                                                                                                    |                                |
|         |                                                                                                    |                                |
|         |                                                                                                    |                                |
| bos     | e .                                                                                                    | Columna (                      |
|         |                                                                                                    |                                |
|         |                                                                                                    |                                |
|         | 18                                                                                                    |                                |
|         | Automation (Contraction)                                                                                                    |                                |
| gs      | Nerr Laer                                                                                                    |                                |
|         | NOTE: PLEASE ENTER YOUR EMPLOYEE NUMBER IN ADDRESS LIN<br>2. THANK YOUR                                                                                                    | VE                             |
|         | Li manit root                                                                                                    |                                |
|         | Sign In & Authentication Information                                                                                                    |                                |
|         | Indicates a required field                                                                                                    |                                |
| our     | Email Address:                                                                                                    |                                |
|         | Password:                                                                                                    |                                |
|         | Commin Password:                                                                                                    |                                |
|         | - Choose M                                                                                                    |                                |
|         | Secrec Answer:                                                                                                    |                                |
|         | Profile Information                                                                                                    |                                |
|         | First Name:                                                                                                    |                                |
|         | Last Name:                                                                                                    |                                |
|         | Congany Name:                                                                                                    |                                |
|         | Address 1:                                                                                                    |                                |
|         | Address 2:                                                                                                    |                                |
| d -     | City / Province:                                                                                                    |                                |
| this    | State / Canadian Province:                                                                                                    | What does this mean? These     |
|         | Canada Only)                                                                                                    |                                |
|         | Postal Code: (No Postal Code Extensio                                                                                                    | Store Email Inclusion: This or |
| dto     | Country: Thited States                                                                                                    | notifications sent to your em  |
|         | Phone Number:                                                                                                    | "Ont la" if any little         |
| our     | Fax Number:                                                                                                    | Opt-in if you would like to    |
|         | /                                                                                                    | receive emails.                |
|         | Email Preferences                                                                                                    |                                |

All email programs, including on-line email services, can view Text emails without Email Preference: If you "Opt-In" you have the choice to receive issue. Many email programs such as Outlook from Microsoft car also view Graphic emails that include images and color. If you set your preference to Graphical, and an email with pictures, etc. If you "Opt-Out" just pick one, emails show up as garbled text, simply reset your preference to Text. neither will matter. Store Email Inclusion: \* -- Choose --× Email Preference: -- Choose --CLICK UPDATE WHEN THE FORM HAS BEEN COMPLETED! Upteb Baok 🗑 Internet va + ₹75% · Done When you have successful filled out the form you will receive this page. Choose a Catagory 💌 You can select a category from the Drop Down. oint Award Catalog OR You have been added as a new user to the store Click "Continue" button and you will be redirected to the home page and you can select from the drop down on that Top | Home | My Account | View Order | Checkout | Search | Help | Sign Out page. Please read our Terms of Use and Privacy Policy

? These are required fields.

This option is if you would like updates or our email address from this site. Choose: like to receive emails or "Opt-Out" not to

"New User" You have successfully completed your new account. You will receive an email confirmation. You can order immediately now.

Please see ordering directions, once you have completed your account set-up.